## VUE GLOBALE DE VOTRE INSTALLATION

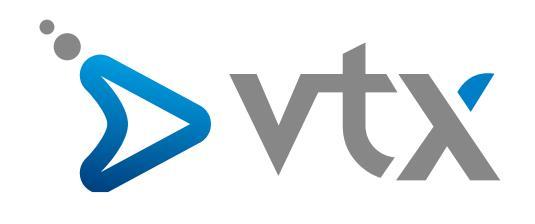

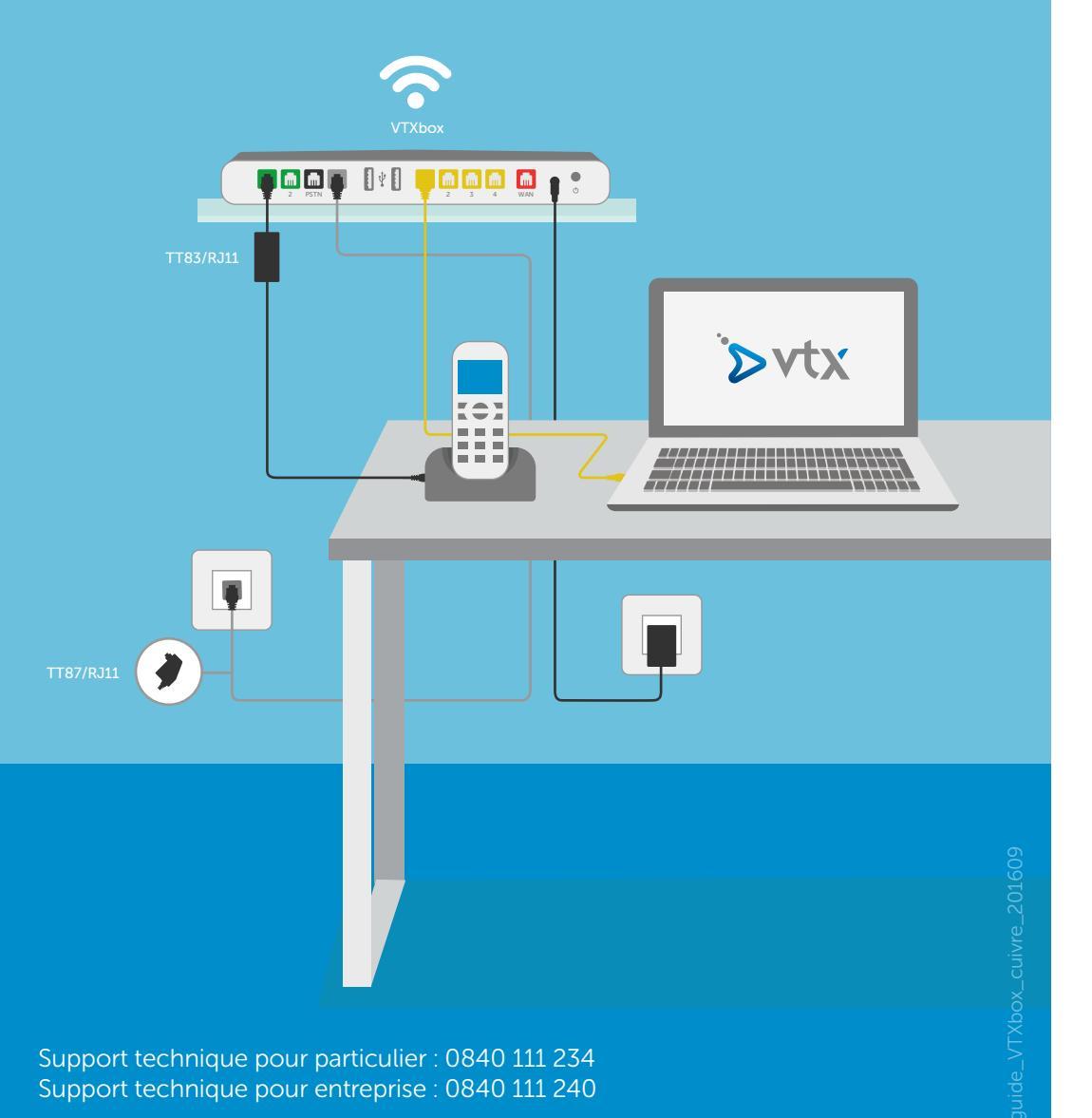

Guide d'installation Internet

VTXbox

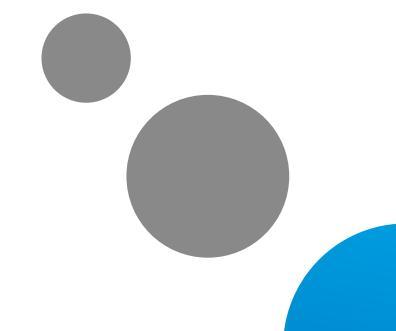

vtx.ch/support/internet

## VOUS AVEZ REÇU

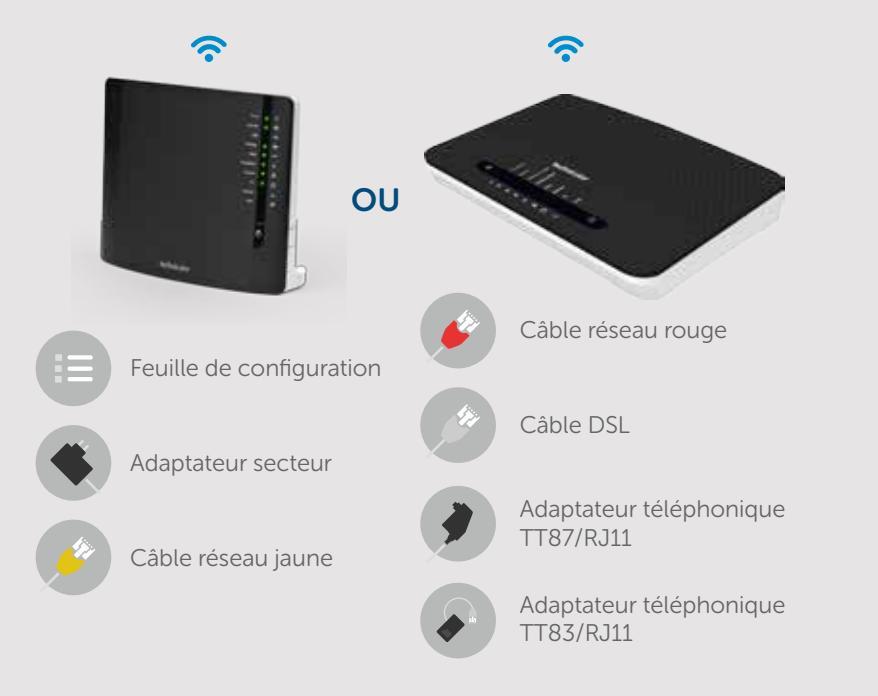

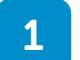

Branchez la VTXbox sur votre prise électrique au moyen de l'adaptateur secteur fourni.

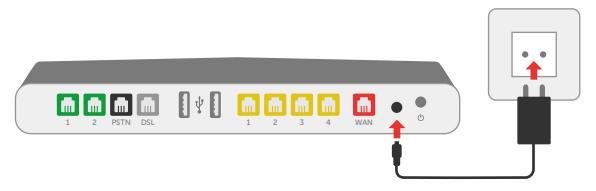

Branchez le câble DSL blanc ou gris entre la prise murale téléphonique et le port DSL gris de votre VTXbox en utilisant au besoin l'adaptateur TT87/RJ11.

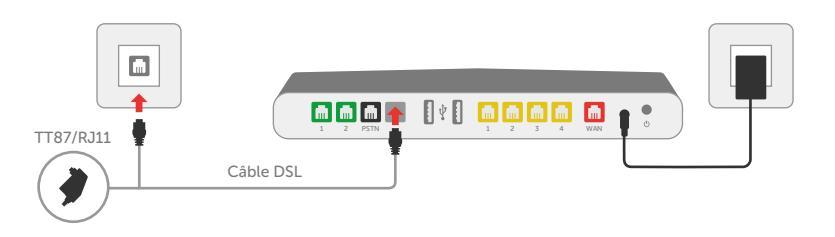

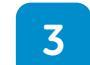

Connectez votre appareil téléphonique au port vert 1 ou 2 à l'aide de votre câble téléphonique actuel ! Utilisez au besoin l'adaptateur TT83/RJ11.

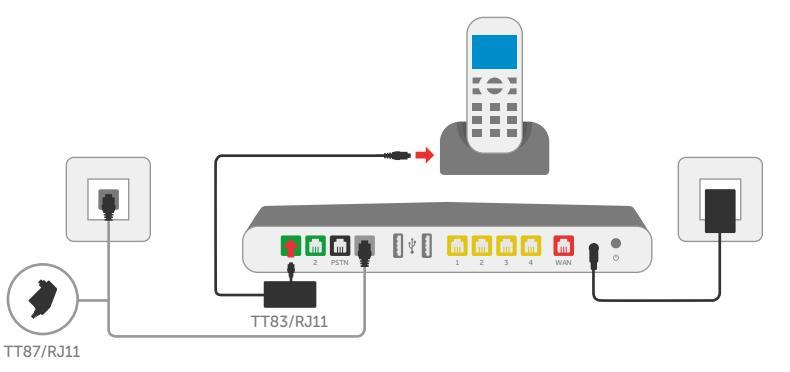

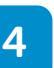

Branchez le câble réseau jaune entre votre ordinateur et la VTXbox sur l'un des ports jaunes numérotés de 1 à 4.

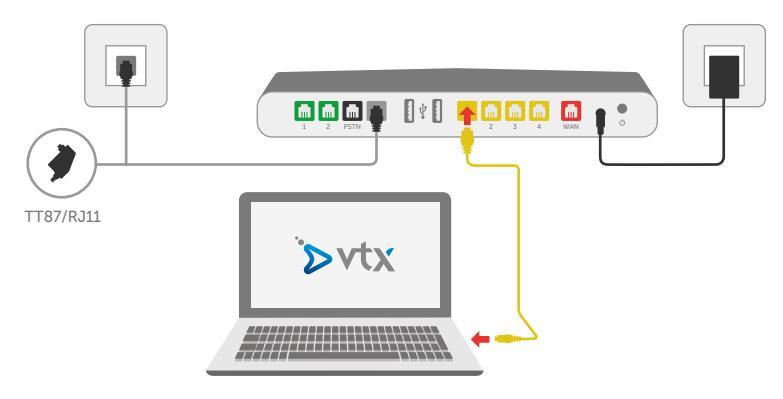

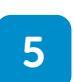

Pour connecter votre ordinateur en Wi-Fi, veuillez introduire le numéro de la clé Wi-Fi (Wireless Key) qui est indiqué sous la VTXbox (dans certains cas, 2 clés sont disponibles à choix) ou utiliser la fonction WPS

Exemple:

Network Name : XXXXXXXXXXX Wireless key : XXXXXXXXXXX

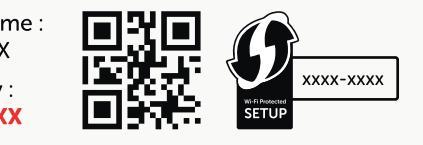

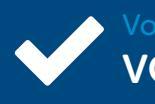

Votre connexion Internet est maintenant fonctionnelle et VOUS POUVEZ SURFER SUR INTERNET !